| ead 🗢              | 1       | 11:39 AM<br>TRANSACTION | <b>⊀</b> ∦ 64% <b>■</b> ⊃ |
|--------------------|---------|-------------------------|---------------------------|
| 🧭 Tio              | cket 🙁  | Catalog                 | 123                       |
| Mouse              | \$15.00 | Q Search                |                           |
| Cat                | \$1.00  | All Items               | >                         |
|                    |         | les Animals             | >                         |
|                    |         | Ø Beaver                | >                         |
|                    |         | Computer Items          | >                         |
|                    |         | Facilities              | >                         |
|                    |         | Public Works            | >                         |
|                    |         |                         |                           |
| Discount<br>Edit > | \$0.00  |                         |                           |
| Subtotal           | \$16.00 |                         |                           |
| Total              | \$16.00 |                         |                           |
| Ch                 | arge    |                         |                           |

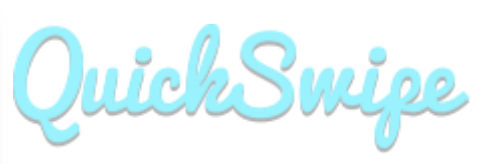

# QuickSwipe iOS User Guide

## **Bluefin Payment Systems**

Released 9/2016

## **Table of Contents**

## Contents

| Table of Contents         |    |
|---------------------------|----|
| Overview                  | 3  |
| Hardware                  | 3  |
| Devices                   | 3  |
| Card Readers              | 3  |
| Printers                  | 3  |
| App Versions              | 4  |
| iOS Settings              | 4  |
| Log In                    | 6  |
| Reset Password            | 7  |
| Main Menu                 |    |
| Disable Catalog Interface |    |
| Management                | 9  |
| Settings                  | 9  |
| Taxes                     |    |
| General Settings          |    |
| Clerk Permissions         |    |
| Branding                  |    |
| Connecting a Device       |    |
| Connecting a Printer      |    |
| Catalog                   |    |
| View                      |    |
| Search and Filter         |    |
| Sort                      |    |
| Categories                |    |
| Adding Categories         |    |
| Editing Categories        |    |
| Deleting Categories       |    |
| Items                     |    |
| Adding an Item            |    |
| Editing Items             |    |
| Retiring Items            | 20 |
| Transactions              |    |
| Transaction History       |    |
| View                      |    |
| Search and Filter         |    |

| Sort                             |
|----------------------------------|
| Creating a Ticket                |
| Adding a Custom Item             |
| Viewing Item Details 23          |
| Adjusting Item Quantity 24       |
| Removing an Item from the Ticket |
| Adding a Note to an Item         |
| Adding a Discount to the Ticket  |
| Overriding Tax24                 |
| Clearing all Ticket Items        |
| Completing the Ticket            |
| Credit Sale                      |
| Cash Sale                        |
| Check Sale                       |
| Recurring Sale                   |
| Cancel a Recurring Sale 29       |
| Refund                           |
| Override Price                   |
| Email Receipt                    |

## **Overview**

QuickSwipe is a mobile payment application that allows you to process credit card, check, and cash transactions using an iOS device. QuickSwipe allows you to maintain a catalog of items for transactions and manage user access. QuickSwipe also has a web interface which allows you to view transaction history, manage the catalog, create reports, and manage users and settings.

### Hardware

#### **Devices**

The QuickSwipe iOS app works on any iOS device running iOS version 6.0 or above.

#### **Card Readers**

#### **ID TECH Shuttle**

The ID TECH Shuttle card reader connects to the audio port of your iOS device.

**Note:** Do not open QuickSwipe when you are connected to headphones. QuickSwipe emits a loud sound through the audio port to determine if the card swiper is attached.

Click here for instructions for connecting your device.

#### Nomad 2.0

The Nomad 2.0 is a PCI-validated Point-to-Point Encryption (P2PE) device that connects via Bluetooth.

Click here for instructions for connecting your device.

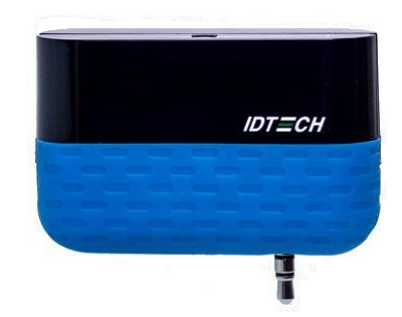

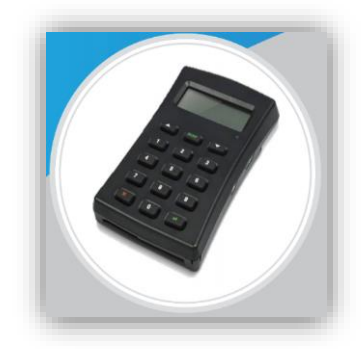

#### **Printers**

Star SM-S230i The Star SM-230i is a small, lightweight, rechargeable Bluetooth printer.

Click here for instructions for connecting your printer.

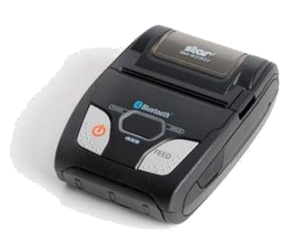

Star SM-S220 The Star SM-220 is a rechargeable Bluetooth printer.

Click here for instructions for connecting your printer.

Star SM-T300i The Star SM-T300i is a rechargeable Bluetooth printer.

Click here for instructions for connecting your printer.

#### App Versions

There are separate versions of the app for P2PE and non-P2PE. If you have a Nomad device, download the P2PE version. If you have an ID TECH Shuttle, download the regular version. If you are keying card numbers directly to the device (not recommended), download the regular version.

To download the app, go to the app store on your iOS device and search for "QuickSwipe" and download the relevant app.

#### **iOS** Settings

The settings below are turned on by default. If you are unable to run transactions, please adjust these settings as part of your troubleshooting.

#### Enabling Location Services

QuickSwipe uses location services to determine the location of transactions. When you first run QuickSwipe, QuickSwipe asks to use your current location. Tap **OK**.

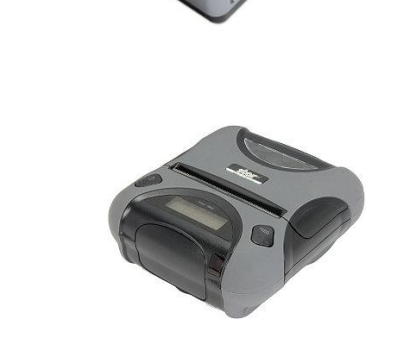

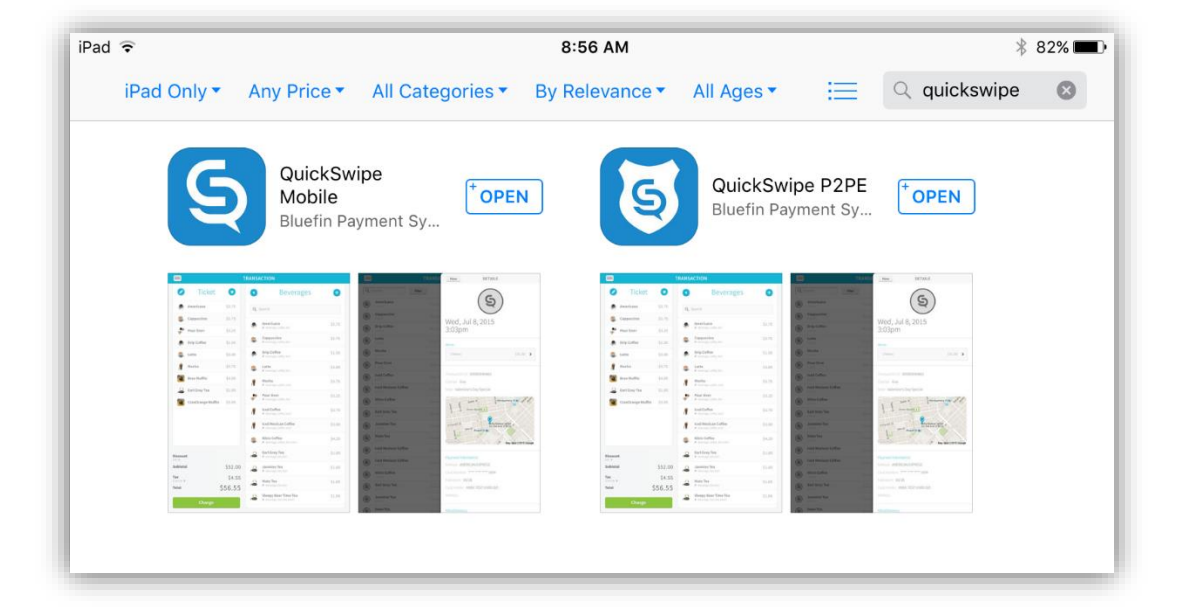

If location services are disabled, you must re-enable location services. To enable location services, follow these steps:

- From the home screen, tap Settings. The settings screen displays.
- 2. Tap **Privacy**. The privacy settings displays.
- 3. Tap Location Services.
- 4. The list of apps that have access to location services displays. If location services are not enabled in QuickSwipe, it will look like the "Location Services" picture.
- If location services are not enabled, tap QuickSwipe to enable location services.

| in the F |                   |                                                                                                    | 11:11 AM 🔰 🐐 789                                                                                                    | % 📖 |
|----------|-------------------|----------------------------------------------------------------------------------------------------|----------------------------------------------------------------------------------------------------|-----|
|          | Settings          |                                                                                                    | Privacy                                                                                                    |     |
|          |                   |                                                                                                    |                                                                                                    |     |
| ≻ Air    | rplane Mode       | $\bigcirc$                                                                                                    | Location Services     On >                                                                                                    |     |
| 🛜 Wi     | i-Fi              | ShoapTech                                                                                                    | Contacts >                                                                                                    |     |
| 🛞 Bli    | uetooth           | On                                                                                                    | Calendars                                                                                                    |     |
|          |                   |                                                                                                    | Reminders                                                                                                    |     |
| C No     | otification Cente | r                                                                                                    | Photos >                                                                                                    |     |
| Co       | ontrol Center     |                                                                                                    | Bluetooth Sharing                                                                                                    |     |
| C Do     | o Not Disturb     |                                                                                                    | Microphone >                                                                                                    |     |
|          |                   |                                                                                                    | As applications request access to your data, they will be                                                                                                    |     |
| Ge       | eneral            |                                                                                                    | added in the categories above.                                                                                                    |     |
| Sc       | ounds             |                                                                                                    |                                                                                                    |     |
| 🛞 wa     | allpapers & Brig  | htness                                                                                                    |                                                                                                    |     |
| L Pr     | ivacy             | _                                                                                                    |                                                                                                    |     |
|          |                   |                                                                                                    |                                                                                                    |     |
|          |                   |                                                                                                    |                                                                                                    |     |
|          |                   |                                                                                                    |                                                                                                    |     |
|          | 1                 | 1:22 PN                                                                                                    | <b>1</b>                                                                                                    | D   |
|          |                   | 1:22 PN                                                                                                    | A → * 76% ■<br>Location Services                                                                                                    | D   |
|          |                   | 1:22 PM                                                                                                    | ۲ ≹ 76% ■<br>Location Services                                                                                                    | D   |
|          |                   | 1:22 PM                                                                                                    | A → \$ 76% ■<br>Location Services                                                                                                    | D   |
|          |                   | 1:22 PM                                                                                                    | A → ₹ 76% ■<br>Location Services                                                                                                    | D   |
|          |                   | 1:22 PM<br>Privacy Location Locations                                                                                                    | Location Services                                                                                                    | D   |
|          |                   | 1:22 PM<br>Privacy<br>Location<br>Locations<br>Location                                                                                                    | A 7 \$ 76%<br>Location Services<br>In Services<br>Services uses crowd-sourced Wi-Fi hotspot<br>to determine your approximate location. About<br>Services & Privacy                                   | Þ   |
|          |                   | 1:22 PM<br>Privacy<br>Location<br>Locations<br>Location                                                                                                    | A 7 & 76%<br>Location Services  In Services Services uses crowd-sourced Wi-Fi hotspot to determine your approximate location. About Services & Privacy                                               | D   |
|          |                   | 1:22 PM<br>Privacy Location Location Location Location Q                                                                                                    | A T \$ 76%<br>Location Services  In Services Services uses crowd-sourced Wi-Fi hotspot to determine your approximate location. About Services & Privacy uickSwipe                                    | Þ   |
|          |                   | 1:22 PM<br>Privacy<br>Location<br>Locations<br>Location<br>Complete<br>Complete<br>Location<br>Location | A T & 76%<br>Location Services  In Services Services uses crowd-sourced Wi-Fi hotspot to determine your approximate location. About Services & Privacy uickSwipe ri                                  | D   |
|          |                   | 1:22 PM<br>Privacy Location Location Location Location Coation Scotting Si Si Si Si Si Si Si Si Si Si Si Si Si                                                                                                    | A T & 76%<br>Location Services  In Services Services uses crowd-sourced Wi-Fi hotspot to determine your approximate location. About Services & Privacy uickSwipe ri eather                           | Þ   |
|          |                   | 1:22 PM<br>Privacy Location Location Location Location Si                                                                                                    | A T \$ 76%<br>Location Services  In Services Services uses crowd-sourced Wi-Fi hotspot to determine your approximate location. About Services & Privacy uickSwipe ri leather leather lystem Services | D   |

#### **Enabling Microphone Access**

In order to use the ID TECH mobile magstripe reader, QuickSwipe requires access to the microphone in iOS. By default, QuickSwipe already has access to the microphone. However, if microphone access is disabled, the card reader will no longer work.

**NOTE:** The device uses some of the technology associated with the microphone feature but does not record any audio.

To enable microphone access, follow these steps:

- 1. From the home screen of your iOS device, tap **Settings**.
- 2. The settings screen displays.
- 3. Tap Privacy.
- 4. Tap Microphone.
- 5. The list of apps that have access to the microphone displays. If microphone access is not enabled in QuickSwipe, it will look like this:

| 12:0   | 06 PM                                     | 🕇 🕴 78% 🔳  |
|--------|-------------------------------------------|------------|
| Privac | y Microphone                              |            |
| 6      | QuickSwipe                                | $\bigcirc$ |
| Appli  | cations that have requested access to the |            |

| Pad 🗢       |                  |            |    |   | Ì |
|-------------|------------------|------------|----|---|---|
|             | Settings         |            |    | - |   |
|             |                  |            |    |   | 1 |
| ≻           | Airplane Mode    | $\bigcirc$ |    | 3 | 2 |
| ?           | Wi-Fi            | ShoapTech  |    |   |   |
| *           | Bluetooth        | On         | ы. |   | 1 |
|             |                  |            |    |   | ł |
|             | Notification Cen | ter        |    |   | Q |
|             | Control Center   |            |    | A | s |
| C           | Do Not Disturb   |            |    |   |   |
|             |                  |            |    |   |   |
| ٢           | General          |            |    |   |   |
| <b>(</b> )) | Sounds           |            |    |   |   |
| -           | Wallpapers & Br  | ightness   |    |   |   |
| ш.          |                  |            |    |   |   |

| Privacy                               |                       |
|---------------------------------------|-----------------------|
| Location Services                     | On >                  |
| Contacts                              | >                     |
| Calendars                             | >                     |
| Reminders                             | >                     |
| 🌸 Photos                              | >                     |
| Bluetooth Sharing                     | >                     |
| Microphone                            | >                     |
| Motion Activity                       | >                     |
| As applications request access to you | ur data, they will be |

6. If microphone access is not enabled, tap QuickSwipe to enable microphone access.

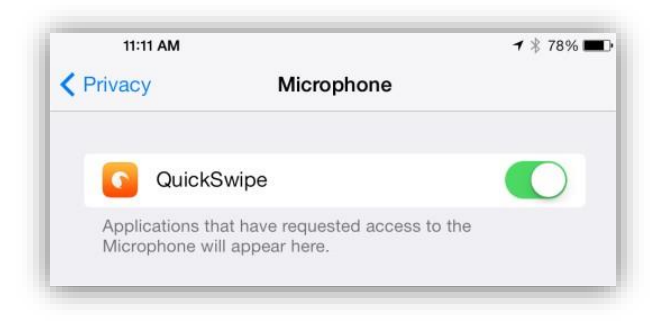

### Log In

To log in to the iOS app, follow these steps:

1. Tap the QuickSwipe icon on your home screen. The following screen displays:

| QuickSwipe |
|------------|
|            |
|            |
|            |

2. Enter the following information:

| Field    | Description                                                                      |
|----------|----------------------------------------------------------------------------------|
| Account  | Your PayConex ID.                                                                |
| User     | The email address at which you received your invite.                             |
| Password | The password you created when you followed the instructions in the invite email. |

#### 3. Tap Login.

The transaction screen displays:

| iPad 🕈 |        |   | 3:50 PM<br>TRANSACTION | <b>≠</b> 94% <b>■</b> |
|--------|--------|---|------------------------|-----------------------|
| 0      | Ticket | 8 | Catalog                | 123                   |
|        |        |   | All Items              | >                     |
|        |        |   | Automotive             | >                     |

### **Reset Password**

If you forgot your password, tap **Forgot password?** under the login button. Enter your account number and email address. QuickSwipe emails instructions for resetting your password.

|         | QuickSwipe |
|---------|------------|
| Account |            |
| User    |            |
|         |            |

## Main Menu

Use the main menu to access the functions of QuickSwipe. To access the main menu, tap 📃. The main menu displays:

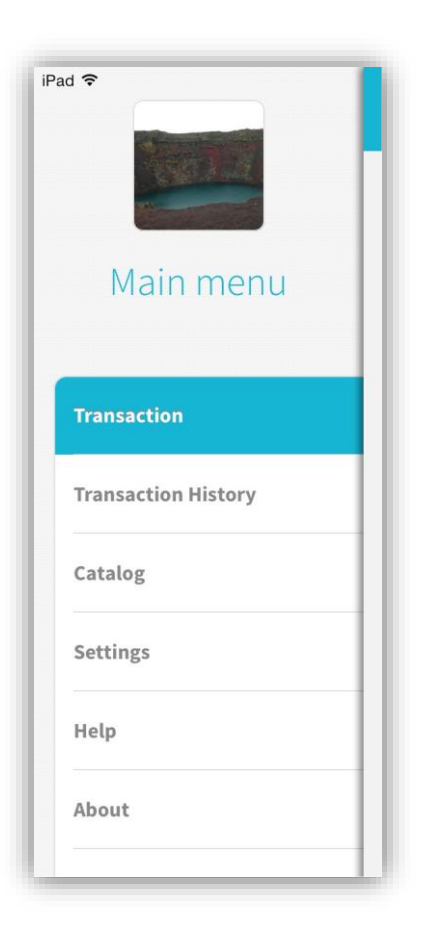

## **Disable Catalog Interface**

QuickSwipe defaults to "Catalog Mode," which allows you to create catalog items for better reporting and tracking. If this feature is not needed, follow these instructions to enter the simpler "Terminal View."

- 1. Access Main Menu
- 2. Click "Settings"
- 3. Turn "Terminal View" on by sliding the circle to the right
- 4. To return to transaction screen, access Main Menu again and hit "Transaction"

| ad ᅙ                                                                                                    | 9:30 AM        | <b>-7</b> 🗍 77% 🗖 |
|----------------------------------------------------------------------------------------------------|----------------|-------------------|
|                                                                                                    | SETTINGS       |                   |
| Set Up Taxes                                                                                                    | Taxes          |                   |
| Disable Taxes                                                                                                    | Default Tax    | 5%                |
| Enable Tipping                                                                                                    | No Tax Applied | 0.00%             |
| Custom Tips                                                                                                    | Ga state       | 7%                |
| Disable Refunds                                                                                                    | Tulsa Tax      | 2%                |
| Enable ACH Payments                                                                                                    | )              |                   |
| This feature requires your account to support<br>ACH Payments. If you have not set up your<br>account, contact support for details. | Add New        | Тах               |
| Enable Price Override                                                                                                    |                |                   |
| Require Zip Code                                                                                                    |                |                   |
| Terminal View                                                                                                    |                |                   |

| ad 🕈          | т        | 11:38 AM<br>RANSACTIC | DN     |            | ≁ ≱ 64% 💶 🗅 | iPad 🗟             |        |         | 11:39 AM<br>TRANSACTION | <b>∜</b> ∦ 64% |
|---------------|----------|-----------------------|--------|------------|-------------|--------------------|--------|---------|-------------------------|----------------|
| 🧭 Ticł        | ket 🙁    |                       | Custo  | m Item     | - 1         |                    | Ticket | 8       | Catalog                 | 123            |
| Q Custom Iten | n \$0.35 |                       | 1      |            |             | 1                  | Mouse  | \$15.00 | Q Search                |                |
|               |          |                       | Ş0     | .00        |             |                    | Cat    | \$1.00  | All Items               | 2              |
|               |          |                       |        |            |             |                    |        |         | Animals                 | 3              |
|               |          | 1                     | 2      | 3          |             |                    |        |         | Computer Items          | 2              |
|               |          |                       |        |            |             |                    |        |         | Facilities              | 3              |
|               |          | 4                     | 5      | 6          |             |                    |        |         | Public Works            | :              |
|               |          |                       |        |            |             |                    |        |         |                         |                |
|               |          | 7                     | 8      | 9          | <b>ب</b>    |                    |        |         |                         |                |
|               |          | 0                     | 0      | 0          |             |                    |        |         |                         |                |
|               |          |                       |        |            |             |                    |        |         |                         |                |
|               |          |                       | Add Mo | re Details | _ 1         |                    |        |         |                         |                |
|               |          |                       |        |            |             |                    |        |         |                         |                |
| Discount      | \$0.00   |                       |        |            |             | Discount<br>Edit > |        | \$0.00  |                         |                |
| Subtotal      | \$0.35   |                       |        |            |             | Subtotal           |        | \$16.00 |                         |                |
| Total         | \$0.35   |                       |        |            | - 1         | Total              |        | \$16.00 |                         |                |

## Management

The management section of the application allows you create and edit users (web only) and update settings for the application.

- Managing users (web only) Each account can have any number of users enabled tolog into the web application and iOS app. Use the web interface to add, edit, and disable users and determine the actions each user can take in QuickSwipe.
- Updating Settings The settings area allows you to customize the type of information prompted for in each transaction, in clerk permissions and in taxes, as well as to customize the interface to match your company.

## Settings

To access settings, tap to view the main menu and select **Settings**. Make the desired edits to the settings. The edits take effect as soon as you make a change.

| iPad ᅙ                                                                                                    | 11:55 AM       | <b>≁</b> ∦ 16% 💽 |
|----------------------------------------------------------------------------------------------------|----------------|------------------|
|                                                                                                    | SETTINGS       |                  |
| Clerk Permissions                                                                                                    | Taxes          |                  |
| View and Edit Catalog Items                                                                                              | Default Tax    | 5%               |
| Petire Catalog Items                                                                                                    | No Tax Applied | 0.00%            |
| Apply Tay Evenat Status                                                                                                  | Ga state       | 7%               |
| Apply Tax Exempt Status                                                                                                  | Tulsa Tax      | 2%               |
| Apply Discounts                                                                                                    |                |                  |
| Refund Transactions                                                                                                    | Add New T      | lax 🛛            |
| Price Override                                                                                                    |                |                  |
| Dranding                                                                                                    |                |                  |
|                                                                                                    |                |                  |
|                                                                                                    |                |                  |
| Application Colors                                                                                                    |                |                  |
| Connected Devices                                                                                                    |                |                  |
| Devices can be connected via audio jack, lightning port, and bluetooth.                                                  |                |                  |
| Card Reader                                                                                                    |                |                  |
| Card Reader - Not Connected                                                                                              |                |                  |
| Other Connected Devices                                                                                                  |                |                  |
| Printer - Connected                                                                                                    |                |                  |
| Auto-Print Receipt                                                                                                    |                |                  |
| A cash drawer has not been connected to this device.                                                                     |                |                  |
| To connect a Blutooth cash drawer,<br>please go to your iPad Settings and pair a<br>device within the Bluetooth section. |                |                  |
| QuickSwipe Version 1.5.1                                                                                                 |                |                  |

#### **Taxes**

If taxes are enabled under General Settings, taxes will be added to transactions by default. Each item can have a single tax setting applied to it in the catalog. The default tax is applied to items without a tax setting.

To edit taxes, tap **Set Up Taxes**. The taxes list displays:

| Default Tax       | 9.25% |
|-------------------|-------|
| No Tax Applied    |       |
| llinois State Tax | 6.25% |
| County Tax        | 2.25% |
| Mitch Man Tax     | 0.01% |
| Add New Tax       |       |

To edit an existing tax, follow these steps:

- 1. Tap the tax you want to edit.
- 2. Enter the display name in the Name field. Enter the percentage of the tax in the Tax field. For example 4.9 is 4.9%.
- 3. Tap **Save** to update the tax.

| Cancel       | EDIT TAX | Save |
|--------------|----------|------|
| Edit Tax     |          |      |
| Name New tax |          |      |
| Tax 4.9      |          |      |
|              |          |      |
|              |          |      |
|              |          |      |
|              |          |      |
|              |          |      |
|              |          |      |
|              |          |      |
|              |          |      |
|              |          |      |
|              |          |      |
|              |          |      |
|              | Delete   |      |
|              |          |      |

To add a new tax, follow these steps:

- 1. Tap Add New Tax.
- 2. Enter the display name in the Name field. Enter the percentage of the tax in the Tax field. For example 4.9 is 4.9%.
- 3. Tap **Save** to add the tax.

| dd New Tax |  |
|------------|--|
| Name       |  |
|            |  |

#### **General Settings**

| Setting               | Description                                                           |
|-----------------------|-----------------------------------------------------------------------|
| Disable Taxes         | Select to not add tax amounts to transaction amounts                  |
| Enable Tipping        | Select to require a tip prompt to display during the payment flow     |
| Disable Refunds       | Select to not allow refund transactions                               |
| Enable ACH Payments   | Allow ACH payments; *must be setup with ACH with Bluefin first*       |
| Enable Price Override | Allows users to override catalog price and charge a different amount  |
| Require ZIP Code      | Select to require that customers enter a ZIP code during transactions |
| Terminal View         | Disables catalog feature                                              |

#### **Clerk Permissions**

Clerk permissions allow you to set rules for which actions clerk users can perform in QuickSwipe. Select any of these options to allow clerk users to perform the task. **NOTE:** *Admin users can always perform these tasks.* 

| Setting                     | Description                                                                                                    |
|-----------------------------|----------------------------------------------------------------------------------------------------|
| View and Edit Catalog Items | Allows clerks to add and edit catalog items                                                                                                    |
| Retire Catalog Items        | Allows clerks to delete catalog items                                                                                                    |
| Apply Tax Exempt Status     | Allows clerks to override charging tax                                                                                                    |
| Apply Discounts             | Allows clerks to charge less than what the total adds up to be                                                                                                    |
| Refund Transactions         | Allows clerks to refund transactions                                                                                                    |
| Price Override              | Allows clerks to override price. <b>NOTE:</b> <i>If enabled under general settings, admins can override prices</i> . This setting must be enabled as well to allow clerks to override prices. |

#### Branding **Company Info**

The Company Info section contains the contact information for your company. This information is included on receipts generated through QuickSwipe.

To edit your company info, select Company Info & Logo.

Tap the image at the top and select an image to update the company logo. Edit the desired contact fields; Email, Street, City, and ZIP Code are required. Tap Save to complete changes to your company info.

| • •<br>=                                                                                  | 1:00 PM<br>SETTINGS             | <b>→ ≵</b> 20%     |
|-------------------------------------------------------------------------------------------|---------------------------------|--------------------|
| Set Up Taxes                                                                              |                                 | 17                 |
| Disable Taxes                                                                             |                                 |                    |
| Enable Tipping                                                                            |                                 |                    |
| Custom Tips                                                                               |                                 |                    |
| Disable Refunds                                                                           | Email service@bluefin.com       |                    |
| Enable ACH Payments                                                                       | Phone (918) 200-9224            |                    |
| This feature requires your account to suppor<br>ACH Payments. If you have not set up your | t Street 314 W Superior St. Ste | 501                |
| account, contact support for details.                                                     | City Chicago                    |                    |
| Enable Price Override                                                                     | State Illinois                  | $\nabla$           |
| Require Zip Code                                                                          | ZIP Code 60654                  |                    |
| Terminal View                                                                             | Time Zone (UTC-06:00) Centre    | al (US/Canada) 🛛 🔻 |
| lerk Permissions                                                                          | Website bluefin.com             |                    |
| View and Edit Catalog Items                                                               | Facebook                        |                    |
| Retire Catalog Items                                                                      | Twitter                         |                    |
| Apply Tax Exempt Status                                                                   |                                 |                    |
| Apply Discounts                                                                           |                                 |                    |
| Refund Transactions                                                                       |                                 |                    |
| Price Override                                                                            | Save                            |                    |
| Branding                                                                                  |                                 |                    |
| Company Info & Logo                                                                       |                                 |                    |
| Application Colors                                                                        |                                 |                    |

#### **Application Colors**

The Application Colors section allows you to customize the color of the interface to match your company's color scheme.

To edit the application colors, select Application Colors.

Select a new color by tapping on one of the colors in the palette that displays or by entering the <u>hex code</u> in the HEX field.

Tap Save to complete changes to your application colors.

| Pad 🗢                                 | 12:56 PM 7 \$ 19%                                                                                                    |
|---------------------------------------|----------------------------------------------------------------------------------------------------|
|                                       | SETTINGS                                                                                                    |
| account, contact support for details. |                                                                                                    |
| Enable Price Override                 |                                                                                                    |
| Require Zip Code                      | Ticket     Enter Price                                                                                                    |
| Terminal View                         | Image: State State                   |
| Clerk Permissions                     | Source Card State     Source Card State     Source Card Stat |
| View and Edit Catalog Items           |                                                                                                    |
| Retire Catalog Items                  |                                                                                                    |
| Apply Tax Exempt Status               |                                                                                                    |
| Apply Discounts                       |                                                                                                    |
| Refund Transactions                   |                                                                                                    |
| Price Override                        |                                                                                                    |
| Branding                              | HEX #1785D4                                                                                                    |
| Company Info & Logo                   |                                                                                                    |
| Application Colors                    | Reset Colors                                                                                                    |
|                                       | Save                                                                                                    |

#### **Connecting a Device**

If you are using a Nomad 2.0 in QuickSwipe P2PE, follow these steps:

QuickSwipe User Guide © 2016 Bluefin Payment Systems, All rights reserved. Privileged and Confidential.

- 1. Log into QuickSwipe P2PE on your iOS device
- 2. Navigate to the settings menu

- 3. Turn on your Nomad device
- 4. Tap Card Reader Not Connected on the iOS device
- 5. Tap where last four digits of the serial number are displayed on the right
- 6. Device will display "WISEPAD READY" on the screen when it is ready

**NOTE:** The device will eventually turn off if no transactions are run; select "Stay Awake" if you want the device to remain turned on.

If you are using an **ID TECH Shuttle in regular QuickSwipe Mobile**, plug the device into the audio jack. When it is connected, it will say "Card Reader – Connected" in the settings menu as shown below. Upon plugging it in, you may be prompted for the device to use the microphone, answer "yes."

**NOTE:** The device uses some of the technology associated with the microphone feature but does not record any audio.

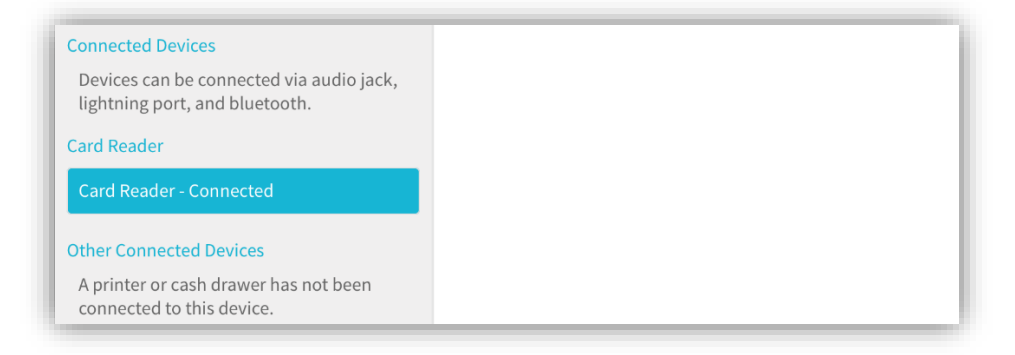

#### **Connecting a Printer**

#### *Click here for compatible printer list*

- 1. Press your home screen button
- 2. Go to "Settings"
- 3. Select "Bluetooth"
- Your printer name will display, tap name
- 5. Enter PIN (if unknown, try 1234. If that doesn't work, contact printer manufacturer.)
- 6. Once connected, navigate back to QuickSwipe
- 7. Go to Settings
- Ensure printer is connected and decide if receipt should be autoprinted (there is a "print receipt" button after transaction is run when auto-print is not selected)

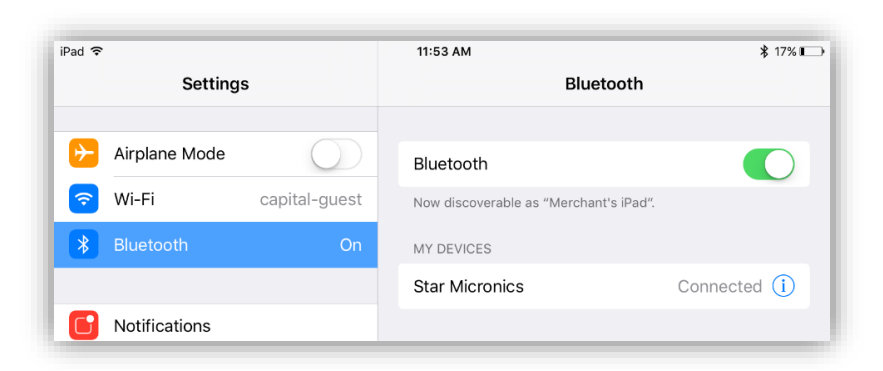

## Catalog

The catalog is a list of pre-defined items that you can add to a ticket. Each item has properties and a price. Items are organized into categories to make them easier to find. Items can belong to more than one category.

**NOTE:** The catalog can also be edited in the online QuickSwipe portal

### View

To view the catalog, tap to view the main menu and select **Catalog**. The catalog displays. Tap a category to view all items in that category.

| ad 🗣       | 3:50 PM<br>CATALOG | ≠ 94%        |
|------------|--------------------|--------------|
|            |                    | New Category |
| All Items  |                    | >            |
| Automotive |                    | Edit         |
| Books      |                    | Edit         |

### Search and Filter

Once in a category, you can search the list of items for a specific term by entering that term in the Search field and tapping **Enter**.

- You can filter the list of items displayed in the catalog by tapping **Filter** at the top of a list of items. The filters display.
- Select **Favorites** to show only items marked as favorites.
- Select **Recurring** to show only recurring sale items.
- Select **Retired** to show only items that have been retired from the catalog and are nolonger available for sale.
- Enter a minimum and/or maximum price to show items that fall within a price range.

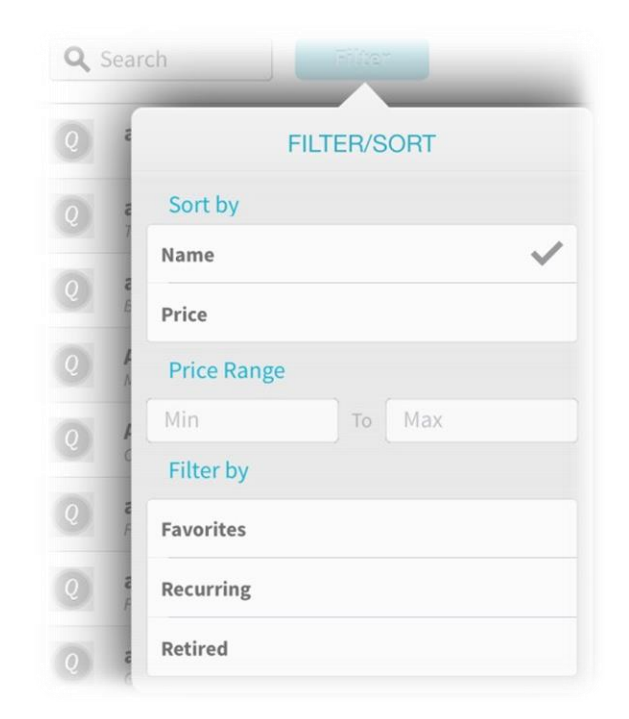

## Sort

You can sort the items by name or price. To sort, tap **Filter** and select the desired option under the sort menu.

## Categories

Use categories to organize items in the catalog. Items can belong to more than one category.

#### **Adding Categories**

- 1. From the catalog list, tap **New Category**. The following screen displays.
- 2. Tap the icon and select an image to set an image for the category.
- 3. Enter the name for the category in the Name field.
- 4. Tap Create.

| Cancel   | Category Details | Create |
|----------|------------------|--------|
|          | Ø                |        |
|          |                  |        |
|          |                  |        |
|          |                  |        |
| Name Cat | egorv Name       |        |

#### **Editing Categories**

- 1. From the catalog list, tap **Edit** next to the Category you want to edit.
- 2. Tap the icon and select an image to set an image for the category.
- 3. Enter the name for the category in the Name field.
- 4. Tap **Update**.

| Cancel  | Category Details                 | Update |
|---------|----------------------------------|--------|
|         | Contraction of the second second |        |
|         |                                  |        |
|         |                                  |        |
| Name Au | utomotive                        |        |
|         |                                  |        |
|         |                                  |        |
|         |                                  |        |

#### **Deleting Categories**

- 1. From the catalog list, tap **Edit** next to the Category you want to edit.
- 2. Tap Delete Category.
- 3. A confirmation message displays.
- 4. Tap Okay.

| Cancel   | Category Details | Update |
|----------|------------------|--------|
|          |                  |        |
|          |                  |        |
|          |                  |        |
| Name Aut | comotive         |        |
|          |                  |        |
|          |                  |        |
|          | Balata Catalana  |        |

## Items

## Adding an Item

- 1. Select a category
- 2. Tap New Item.
- 3. Fill in fields
- 4. Tap the pencil icon and select an image to set an image for the item.

| -        | et New Item         | Create |
|----------|---------------------|--------|
|          | Ø                   |        |
| Name     | Name                |        |
| Price    | \$ Price            |        |
| Details  |                     |        |
| SKU      | SKU                 |        |
| Create   | ed By Abe Lincoln   |        |
| Date (   | created 2013-11-21  |        |
| Last M   | lodified 2013-11-21 |        |
| Notes    | One-Time Recurring  |        |
|          |                     |        |
| Tax<br>📀 | Default Tax         | 9.25%  |

5. Use the following table to complete the fields on this screen:

| Field | Description                                                                                                    |  |
|-------|----------------------------------------------------------------------------------------------------|--|
| Name  | Required. Enter the name of the item to display in the catalog and on tickets.                                                                                                 |  |
| Price | Required. Enter the price of the item.                                                                                                    |  |
| SKU   | Required. Enter the SKU (stock keeping unit) that identifies the item. If you do<br>not use SKUs for your business, simply enter a random character to complete<br>this field. |  |

| Туре       | Select whether the item is a one-time purchase item or a recurring item. One-<br>time purchase items are billed only once at the time of sale.<br>Recurring items are billed at an interval that you set. If you select Recurring, the<br>following screen displays: |
|------------|----------------------------------------------------------------------------------------------------|
|            | One-Time Recurring                                                                                                    |
|            |                                                                                                    |
|            | Monthly Ist day of the month                                                                                                    |
|            | Weekly 2nd day of the month<br>Bi-Weekly 3rd day of the month                                                                                                    |
|            | Duration Fixed Ongoing                                                                                                    |
|            | Complete the details of the recurring payment to determine when the payment will be billed.                                                                                                    |
| Notes      | Add any additional details about the item that will display in the catalog.                                                                                                    |
| Тах        | Select the tax that applies to the item. Only one tax can be applied to an item.                                                                                                    |
| Categories | Select any categories that the item will be displayed under in the catalog. An item can belong to zero or more categories.                                                                                                    |
| Favorite   | Select Favorite to mark the item as a favorite for catalog searches.                                                                                                    |

6. Tap **Create** to add the item.

#### **Editing Items**

- 1. From the catalog list, tap the item you want to edit
- 2. Tap **Favorite** to mark the item as a favorite for catalog searches.

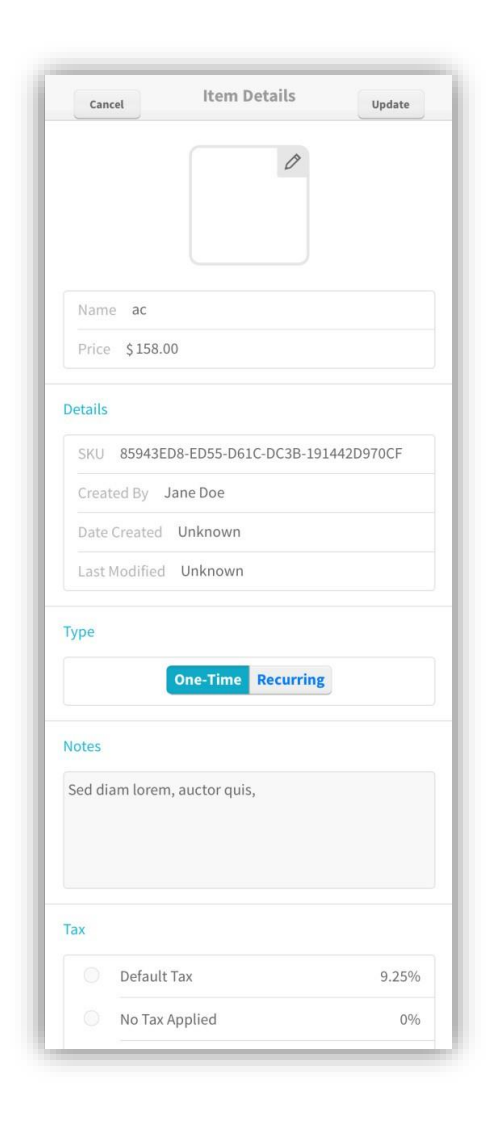

3. Use the following table to complete the item details:

| Field | Description                                                                                                    |  |  |
|-------|----------------------------------------------------------------------------------------------------|--|--|
| Name  | Required. Enter the name of the item to display in the catalog and on tickets.                                                                                                 |  |  |
| Price | Required. Enter the price of the item.                                                                                                    |  |  |
| SKU   | Required. Enter the SKU (stock keeping unit) that identifies the item. If you do<br>not use SKUs for your business, simply enter a random character to complete<br>this field. |  |  |

| Туре  | Select whether the item is a one-time purchase item or a recurring item. One-<br>time purchase items are billed only once at the time of sale.<br>Recurring items are billed at an interval that you set. If you select Recurring, the<br>following screen displays: |
|-------|----------------------------------------------------------------------------------------------------|
|       | Monthly     1st day of the month       Weekly     2nd day of the month       Bi-Weekly     3rd day of the month                                                                                                    |
|       | Complete the details of the recurring payment to determine when the payment                                                                                                    |
| Notes | will be billed.                                                                                                    |

- 4. To edit the tax for the item, select the tax that applies to the item. Only one tax can be applied to an item.
- 5. To edit the categories for the item, select any categories that the item will be **dspayed** under in the catalog. An item can belong to zero or more categories.
- 6. Tap **Update** to complete the edit.

#### **Retiring Items**

When you want to remove an item from the catalog, you retire the item. The item is no longer available to be added to tickets; however, it remains in QuickSwipe for reporting on previous sales.

**NOTE:** Depending on settings, clerks may not have permission to retire items.

- 1. From the catalog list, tap the item you want to retire. The item details screen displays
- 2. Slide **Active** to the left to retire the item.

| Toys     |            |
|----------|------------|
| Favorite | $\bigcirc$ |
| Active   |            |

## **Transactions**

QuickSwipe allows you to perform credit, check, cash, and recurring sale transactions.

## **Transaction History**

The transaction history screen shows you all of your past transactions and allows to you to perform refunds, email receipts, and cancel recurring transactions.

#### View

Tap = to view the main menu and select **Transaction History**. The Transaction History displays.

Tap any transaction in the list to view transaction details.

| ad 🕈 | ן דו                            | 3:50 PM<br>RANSACTION HISTORY |     | <b>∀</b> 94% ■ |
|------|---------------------------------|-------------------------------|-----|----------------|
| Q    | Filter                          |                               |     |                |
|      | Custom Item                     |                               |     | \$1,500.00     |
| Q    | Quisque libero lacus,           |                               | с 🔳 | \$687.00       |
| Q    | Sunglasses                      |                               | -   | \$516.95       |
|      | consectetuer, , ac mattis velit |                               | -   | \$1,473.13     |
| Q    | felis. Donec tempor,            |                               | =   | \$227.00       |

#### **Search and Filter**

You can search the list of transactions for a specific term by entering that term in the Search field and tapping Enter.

You can filter the list of transactions by tapping **Filter** at the top of the transaction history. The filters display:

- Select **Tips** to show only transactions that include a tip.
- Select **Discounted** to show only transactions with a discount applied.
- Select **Recurring** to show only recurring transactions.

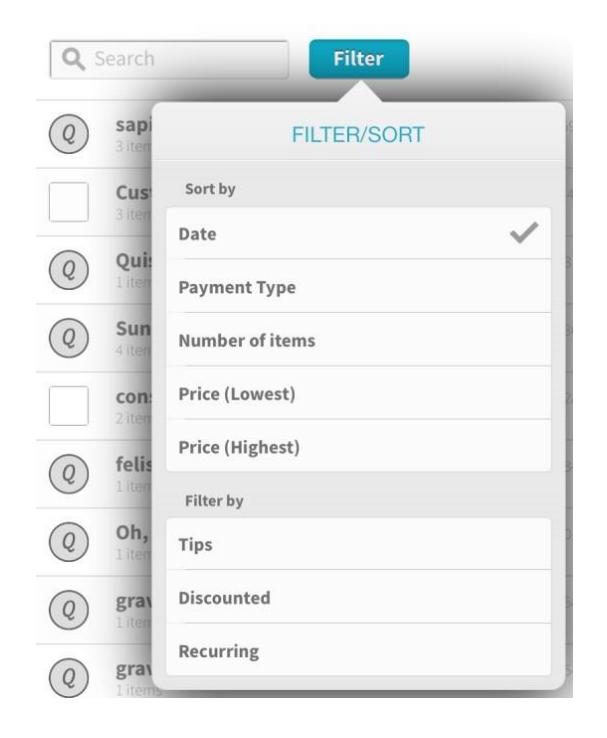

#### Sort

You can sort the items by name or price. To sort, tap **Filter** and select the desired option under the sort menu.

## **Creating a Ticket**

To create a ticket for a sale, follow these steps:

- Tap to view the main menu and select Transactions.
- 2. To add an item from the catalog to the ticket, select the category then select the item from the catalog.
- If the item displays with an C icon, this is a recurring sale item. You can only include one recurring sale item in a transaction and cannot mix recurring items with regular items. For more information, see <u>Recurring Sale</u>.

| t 🙁    | Catalog<br>All Items                 | 123                                                   |
|--------|--------------------------------------|-------------------------------------------------------|
|        | All Items                            |                                                       |
|        |                                      | 9                                                     |
|        | Automotive                           | 3                                                     |
|        | Books                                | 1                                                     |
|        | Clothing                             |                                                       |
|        | Electronics                          |                                                       |
|        | Furniture                            |                                                       |
|        | Grocery                              |                                                       |
|        | Movies                               |                                                       |
|        | Software                             | 3                                                     |
|        | 🃂 Toys                               |                                                       |
|        |                                      |                                                       |
| \$0.00 |                                      |                                                       |
| \$0.00 |                                      |                                                       |
| \$0.00 |                                      |                                                       |
| \$0.00 |                                      |                                                       |
|        |                                      |                                                       |
|        | \$0.00<br>\$0.00<br>\$0.00<br>\$0.00 | So.00   So.00   So.00   So.00   So.00   So.00   So.00 |

#### Adding a Custom Item

To add a custom item to the ticket, tap 100, enter the item amount and tap  $\swarrow$ .

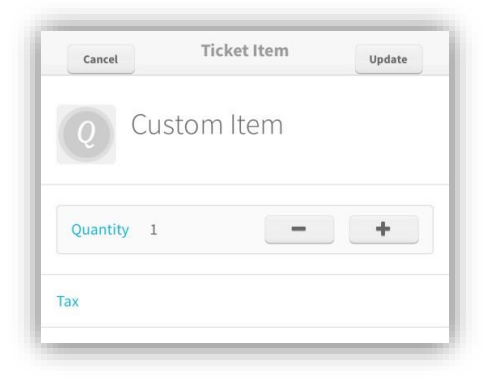

#### **Viewing Item Details**

Tap any item on the ticket to view item details.

#### **Adjusting Item Quantity**

- 1. Tap an item on the ticket
- 2. Use the + and buttons to adjust the quantity. Tap **Update** to adjust the quantity.

#### Removing an Item from the Ticket

Tap an item on the ticket then tap **Remove** to remove the item from the ticket.

#### Adding a Note to an Item

- Tap to add a note to the transaction which will display in the transaction history and on the receipt.
- 2. Tap the icon to add an image to the transaction note (if needed).
- 3. Tap **Save** to save the note.

| Cancel      | Notes                  | Save |
|-------------|------------------------|------|
|             | 0                      |      |
|             |                        |      |
|             |                        |      |
| Notes Add a | note to this transacti | on,  |
|             |                        |      |
|             |                        |      |
|             |                        |      |
|             |                        |      |

#### Adding a Discount to the Ticket

- 1. If the clerk has permission to add a discount to the ticket, tap **Discount** to add a discount.
- 2. Enter the name for the discount to appear on the receipt. Enter the amount of the discount and select whether the amount is a dollar or percent amount. Tap **Apply Discount** to apply the discount to the ticket.

| Title | Discount Title     |
|-------|--------------------|
|       | Discount Value \$% |

#### **Overriding Tax**

- 1. If the clerk has permission to override the tax, tap **Tax** to override the tax amount for exempt customers.
- 2. Select **Tax Exempt** to remove taxes for the transaction if the customer is tax exempt.

| Done       | Override Tax |            |
|------------|--------------|------------|
| Tax Exempt |              | $\bigcirc$ |

#### **Clearing all Ticket Items**

- 1. Tap Sto clear the list of items.
- 2. A confirmation screen will appear, tap Yes.

#### **Completing the Ticket**

- 1. The subtotals of the transaction display at the bottom of the screen.
- 2. When you have completed the ticket, tap **Charge** to start the payment process.

If the card reader is attached, swipe the card to complete a credit card sale. Or, tap **Enter Card** Info to manually key in the credit card information. See <u>Credit Sale</u> for detailed instructions.

Tap **Cash** to pay with Cash. See <u>Cash Sale</u> for detailed instructions.

Tap **Check** to pay with a Check. See <u>Check Sale</u> for detailed instructions.

| Cancel Payme            | nt               |
|-------------------------|------------------|
| Swipe                   | Card             |
| Select b                | elow             |
| Cash                    | elow<br><b>x</b> |
| Cash<br>Enter Card Info | elow<br>><br>>   |

## **Credit Sale**

1. Follow the steps in <u>Creating a Ticket</u> to complete a ticket and tap **Charge**.

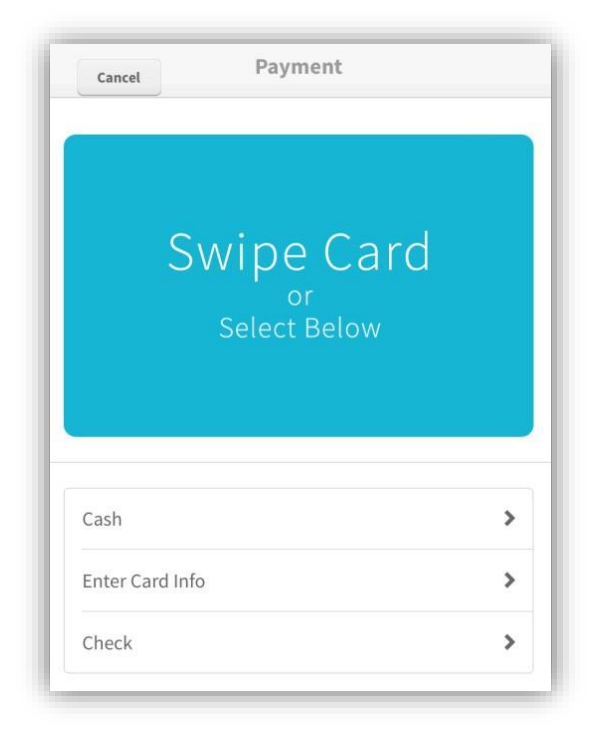

- 2. Swipe the credit card. Or, to manually enter the card details, tap **Enter Card Info** (due to PCI Compliance regulations, this will not be possible in the P2PE version of the app).
- 3. If tips are enabled, the Add Tip screen displays. Select the percentage amount or enter a custom amount. The total updates.
- 4. Tap Charge.

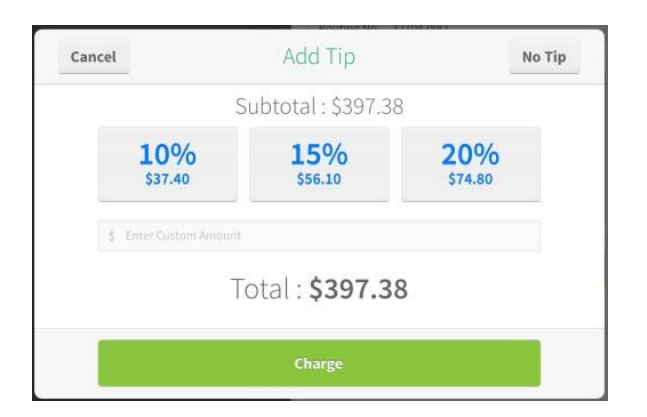

5. Have the customer sign on the device then tap **Charge**.

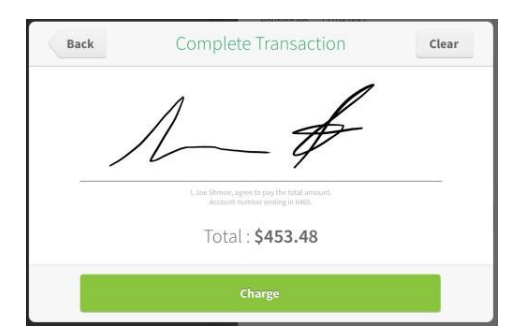

6. To email the customer a receipt, enter the customer's email address in the Send Receipt field and tap **Done**. Otherwise, tap **Done** to complete the transaction.

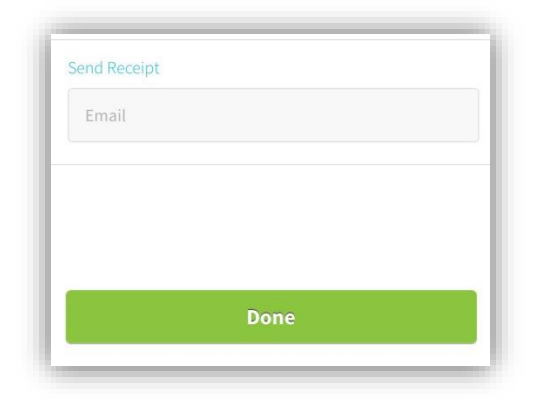

## **Cash Sale**

- Follow the steps in <u>Creating a Ticket</u> to complete a ticket and tap Charge.
- 2. Tap Cash.

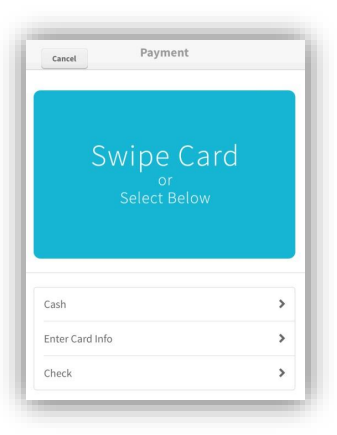

- Enter the amount of cash the customer presents and tap Complete Transaction. QuickSwipe requires the cash amount to be at least equal to the amount of the transaction.
- 4. The Transaction Complete Screen displays, showing any amount of change.
- 5. To email the customer a receipt, enter the customer's email address in the Send Receipt field and tap **Done**. Otherwise, tap **Done** to complete the transaction.

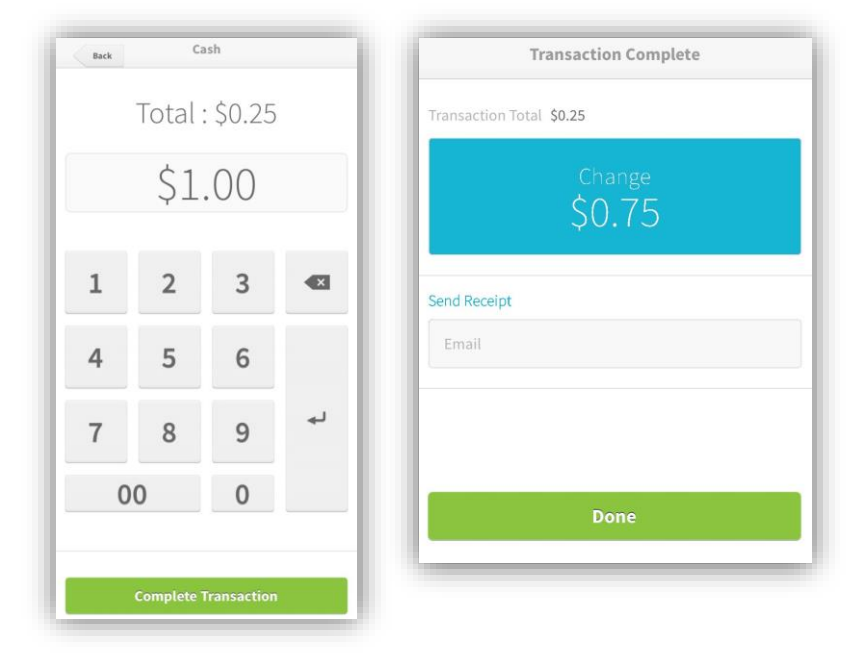

## **Check Sale**

**NOTE:** Must be setup for ACH service with Bluefin to process checks electronically. If you would like to record that you received a paper check and plan to bring it to your bank on your own, just follow the instructions for cash transactions and include a note that a check was received.

- 1. Follow the steps in <u>Creating a Ticket</u> to complete a ticket and tap **Charge**.
- 2. Tap Check.
- 3. Select whether the check is from the customer's checking or savings account.
- 4. Enter the name on the account and the account and routing number.

| JOHN SMITH                    | 1492    |
|-------------------------------|---------|
| Anytown, US 54321             | DATE    |
| PAY TO THE                    |         |
| ORDER OF                      | \$      |
|                               | DOLLARS |
| BANK OF MONEY                 |         |
| FOR Routing Acc               | ount    |
| 1:1230012341 1:12345678901911 | 1,234   |

- 5. If tips are enabled, the Add Tip screen displays.
- 6. Select the percentage amount or enter a custom amount. The total updates.

| cancel                | Add Tip                |                | мо пр |
|-----------------------|------------------------|----------------|-------|
|                       | Subtotal : \$397.3     | 8              |       |
| <b>10%</b><br>\$37.40 | 15%<br>\$56.10         | 20%<br>\$74.80 |       |
| \$ Enter Custom Amoun | Total • <b>\$397 3</b> | 8              |       |
|                       | iotat . <b>9331.3</b>  | 0              |       |

- 7. Tap Charge
- 8. Have the customer sign on the device then tap **Charge.**

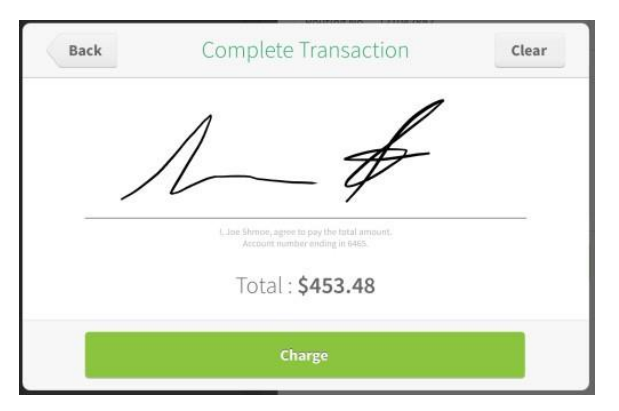

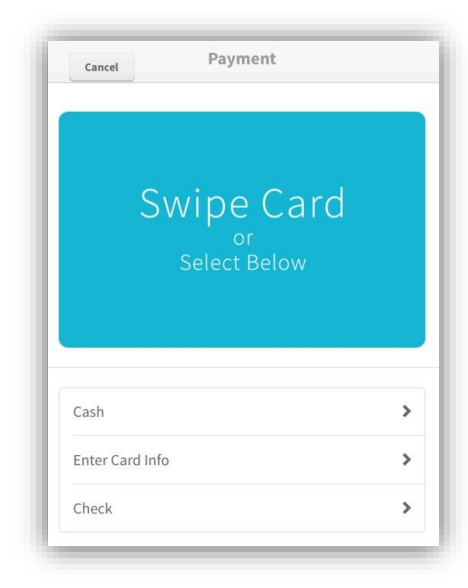

| Checking    | Savings |
|-------------|---------|
| Name        |         |
| Account No. |         |
| Routing No. |         |
| Address     |         |
| City        |         |
| State       |         |
| Zip Code    |         |

## **Recurring Sale**

Recurring transactions allow merchants to enter transactions that repeat on a regular basis, such as for subscription items or recurring services. Recurring transactions include one item on a ticket. The time period of the recurring transaction is set in the <u>catalog item</u>.

**NOTE**: Only one recurring sale item can be included on a ticket. If you try to add more items, an error message will be displayed

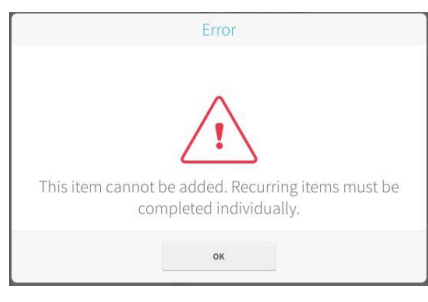

- 1. Tap 🖃 to view the main menu and select Transactions.
- 2. To add an item from the catalog to the ticket, select the category then select the item from the catalog. Recurring items are indicated by an <sup>C</sup> icon.
- 3. Tap the recurring item to add it to the ticket and tap **Charge**.
- 4. If the card reader is attached, swipe the card to complete a credit card sale. Or, tap **Enter Card** Info to manually key in the credit card information. See <u>Credit Sale</u> for instructions. Tap **Check** to pay with a Check. See <u>Check Sale</u> for instructions.

#### **Cancel a Recurring Sale**

- 1. Tap  $\equiv$  to view the main menu and select **Transaction History**.
- 2. Tap the transaction in the list to cancel. Recurring sale transactions display with an <sup>C</sup> icon. See <u>Transaction</u> <u>History</u> for instructions on filtering the list.
- 3. Tap End Billing.
- 4. Tap **Okay** to confirm. All future transactions are cancelled.

| Stop I             | <b>Billing</b>       |
|--------------------|----------------------|
| Are you sure you w | vant to stop billing |
| for this trar      | nsaction??           |
| Cancel             | Okay                 |

| Next Payment        |   |
|---------------------|---|
| Miscellaneous       |   |
| Transaction History |   |
| View All            | > |
| End Billing         |   |
| Settings            |   |
| Email               |   |

## Refund

**NOTE:** A transaction can only be refunded once.

- 1. Tap = to view the main menu and select **Transaction History**.
- 2. Tap the transaction in the list to refund. See <u>Transaction History</u> for instructions on filtering the list.
- 3. Tap Refund

| Pad 🗢 | ) דו                            | 8:50 PM<br>RANSACTION HISTORY |     | ₹ 94% <b>—</b> |
|-------|---------------------------------|-------------------------------|-----|----------------|
| Qs    | Filter                          |                               |     |                |
|       | Custom Item                     |                               |     | \$1,500.00     |
| Q     | Quisque libero lacus,           |                               | ~ ■ | \$687.00       |
| 0     | Sunglasses                      |                               | -   | \$516.95       |
|       | consectetuer, , ac mattis velit |                               | =   | \$1,473.13     |
| Q     | felis. Donec tempor,            |                               | -   | \$227.00       |

- 4. Select the item to refund or tap **Select All** to refund all transactions.
- 5. Tap Refund.

| Payment Infor | mation |       |  |
|---------------|--------|-------|--|
| Method Cash   | 1      |       |  |
| Miscellaneous |        |       |  |
| Tax \$106.76  |        |       |  |
|               | Re     | efund |  |
|               | F      | mail  |  |

| Select All       |        |       |
|------------------|--------|-------|
| Q sapien.        |        |       |
| () consectetuer, |        |       |
| Custom Item      |        |       |
| Subtotal         | \$1,7  | 88.28 |
| Тах              | \$1    | 06.76 |
| Total            | \$1895 | 5.04  |
| Refund           | -\$(   | 0.00  |
| leason           |        |       |

### **Override Price**

NOTE: See <u>settings</u> section to enable or disable price override

- 1. Add item to the ticket
- 2. Tap item

3. Tap **Override** button next to price.

| iPad ᅙ |                 |         |     | 2:39 PM       |                |       | 🕇 🗍 53% 🔳 🖓 |
|--------|-----------------|---------|-----|---------------|----------------|-------|-------------|
| B      |                 |         | TR/ | Cancel        | Ticket         | ltem  | Update      |
|        | Ticket          | ×       |     | B             | Building       |       |             |
| Q      | Air             | \$0.01  |     | Ca            | ategory Facili | ities |             |
|        | Building        | \$80.00 |     | Quantity      | 1              | -     | +           |
|        | Conference Room | \$20.00 |     |               |                |       |             |
|        |                 |         |     | Price \$80.00 | 0              |       | Override    |
|        |                 |         |     | Tax Default   | Tax 5.00%      |       |             |

4. Enter in new price and press **Update** in top right corner.

| Pad ᅙ                                | 2:42 PM                  |                       | 7 🕴 52% 🗖 |
|--------------------------------------|--------------------------|-----------------------|-----------|
|                                      | TR/ Cancel               | Ticket Item           | Update    |
| 🧭 Ticket 💌                           | <b>N</b>                 | louse                 |           |
| Q Air \$0.01                         | Ca                       | tegory Computer Items |           |
| Suilding \$80.00<br>override \$75.00 | Quantity                 | 1 –                   | +         |
| Conference Room \$20.00              |                          |                       |           |
| Cat \$1.00<br>override \$0.15        | Price \$15.00<br>\$10.00 | )<br>override         | Clear     |
| Mouse \$15.00                        | Tax Tulsa Ta             | x 2.00%               |           |

## **Email Receipt**

**NOTE:** A receipt is automatically emailed when an email address was included at the time the transaction took place. Instructions below are to send this receipt again or to an alternate or additional email address.

1. Tap 🖃 to view the main menu and tap **Transaction History**.

| Pad 🕈 | ) п                             | 3:50 PM<br>RANSACTION HISTORY |   |   | of 94 %    |
|-------|---------------------------------|-------------------------------|---|---|------------|
| Q, s  | Filter                          |                               |   |   |            |
|       | Custom Item                     |                               |   |   | \$1,500.00 |
| Q     | Quisque libero lacus,           |                               | c | - | \$687.00   |
| 0     | Sunglasses                      |                               | - |   | \$516.95   |
|       | consectetuer, , ac mattis velit |                               | - |   | \$1,473.13 |
| Q     | felis. Donec tempor,            |                               | - |   | \$227.00   |

- 2. Tap the transaction in the list whose receipt you want to email. See <u>Transaction History</u> for instructions on filtering the list.
- 3. Tap Email.

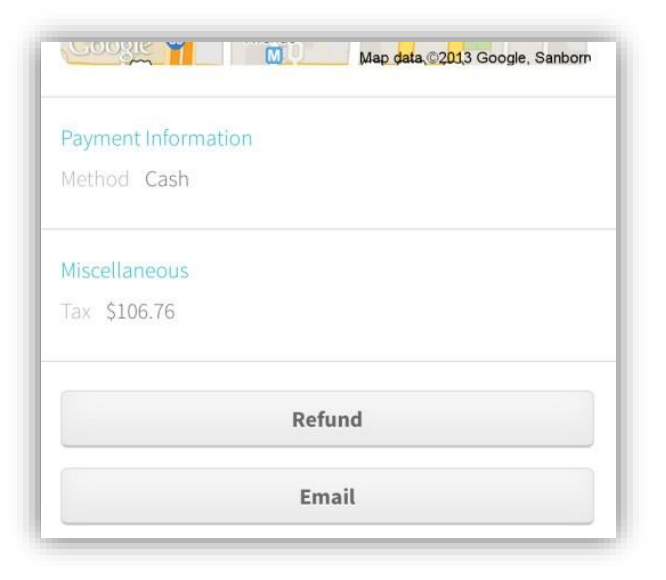

4. Enter the customer's email in the Email Address field. Tap **Send** to email the receipt.

| Cancel        | SEND RECEIPT |  |
|---------------|--------------|--|
| Email Address | i i          |  |
| Email         |              |  |
|               |              |  |
|               | Send         |  |